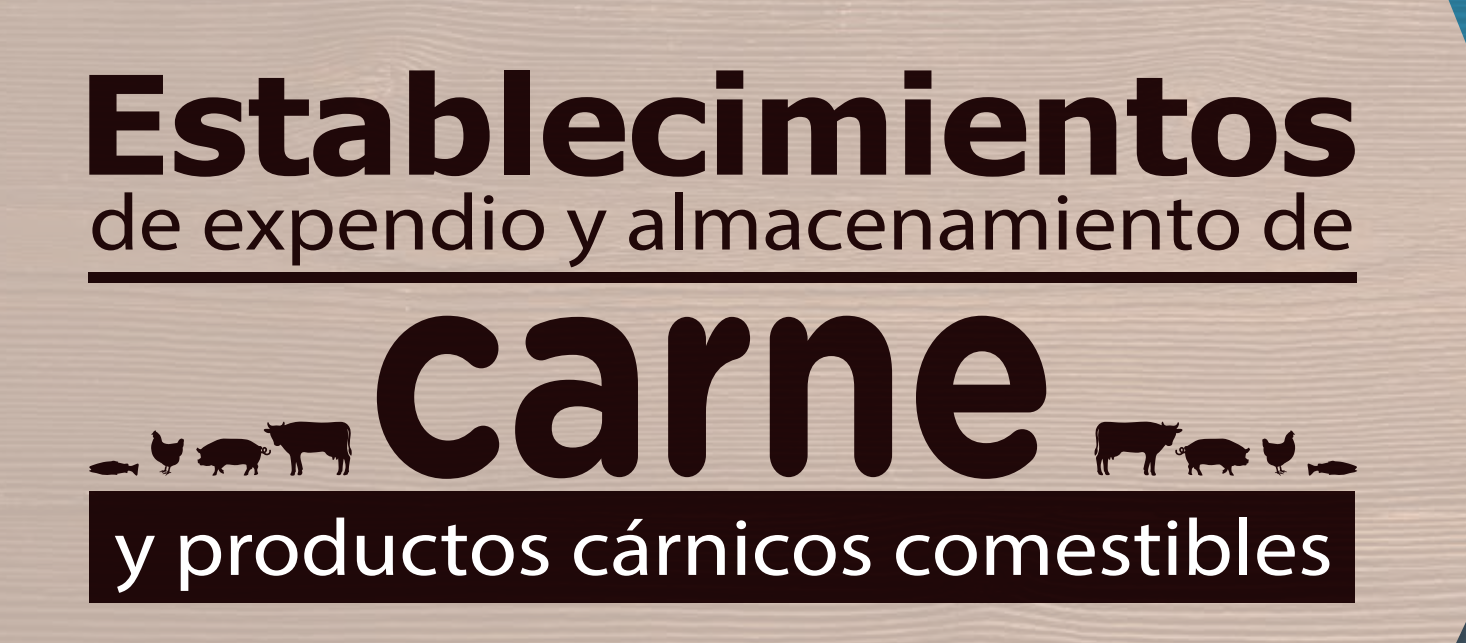

# Guíade Autorización Sanitaria provisional

#### **Recuerde que para solicitar la autorización** sanitaria provisional debe estar inscrito.

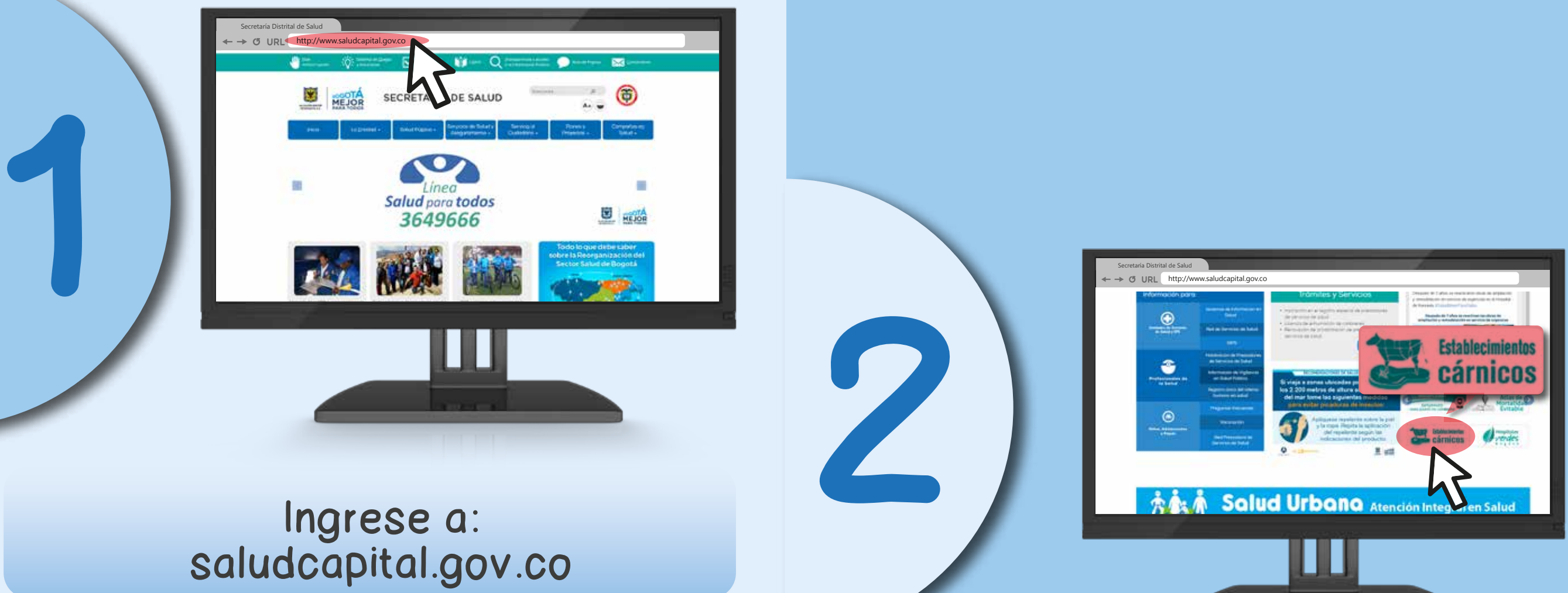

En la parte inferior derecha identifique el ícono de inscripción de establecimientos cárnicos.

## SECRETARÍA DE SALUD đ

#### Ingrese a formulario

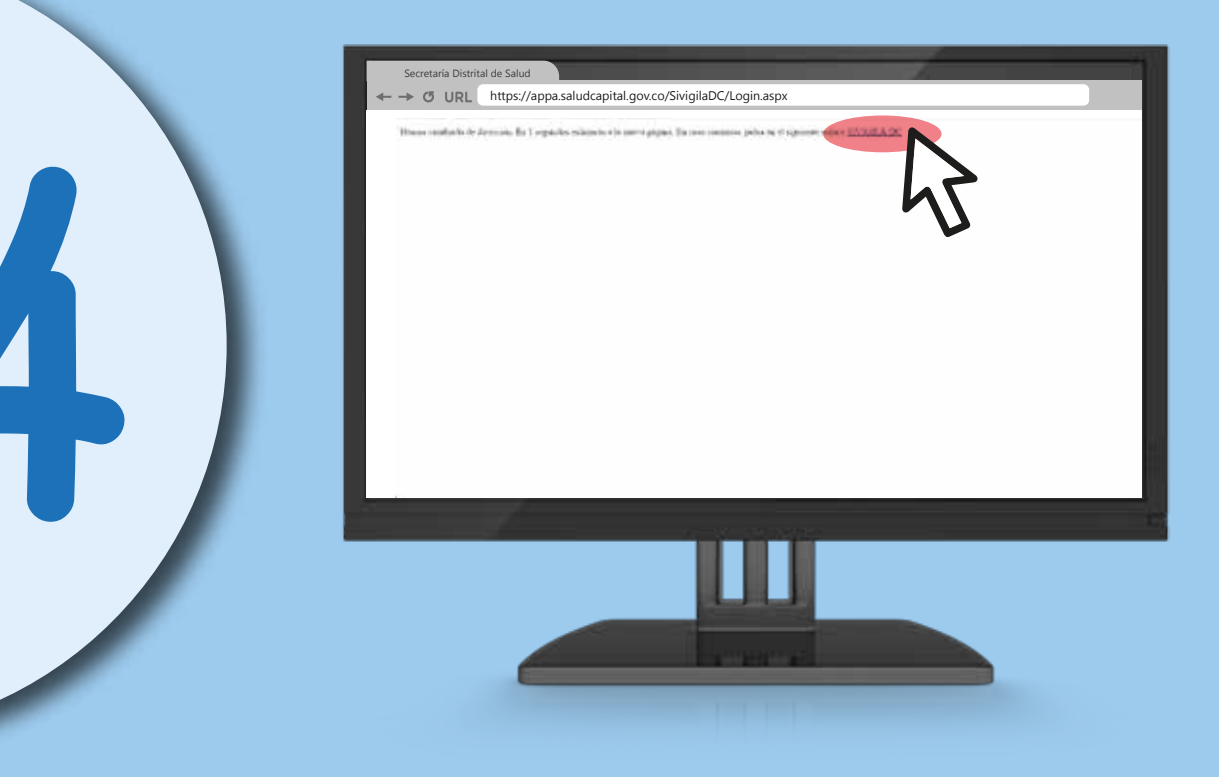

#### De clic en SIVIGILA D.C.

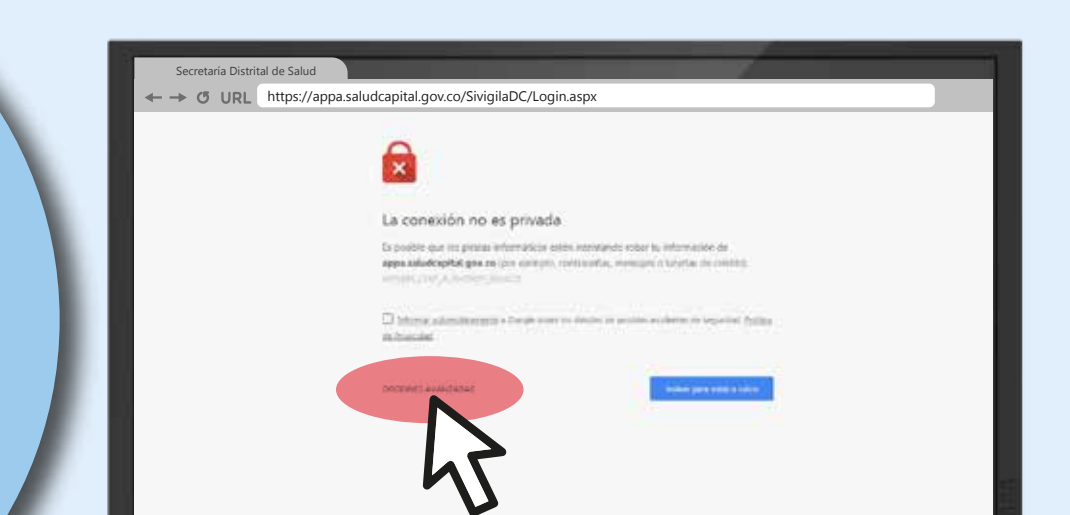

**O** URL https://appa.saludcapital.gov.co/SivigilaDC/Login.as

#### Seleccione **Opciones** avanzadas

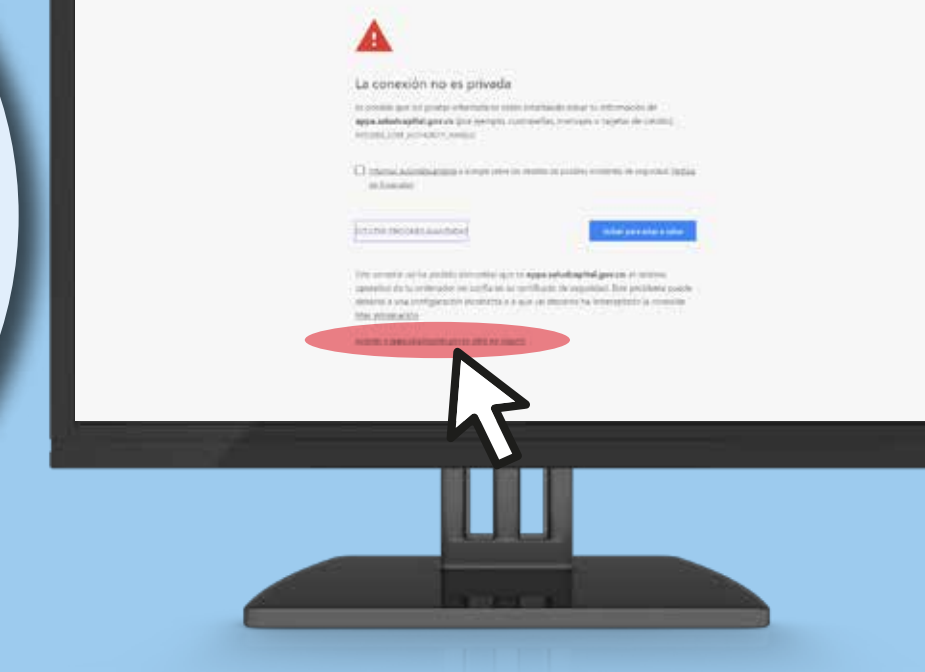

#### Acceda a través de appa.saludcapital.gov.co

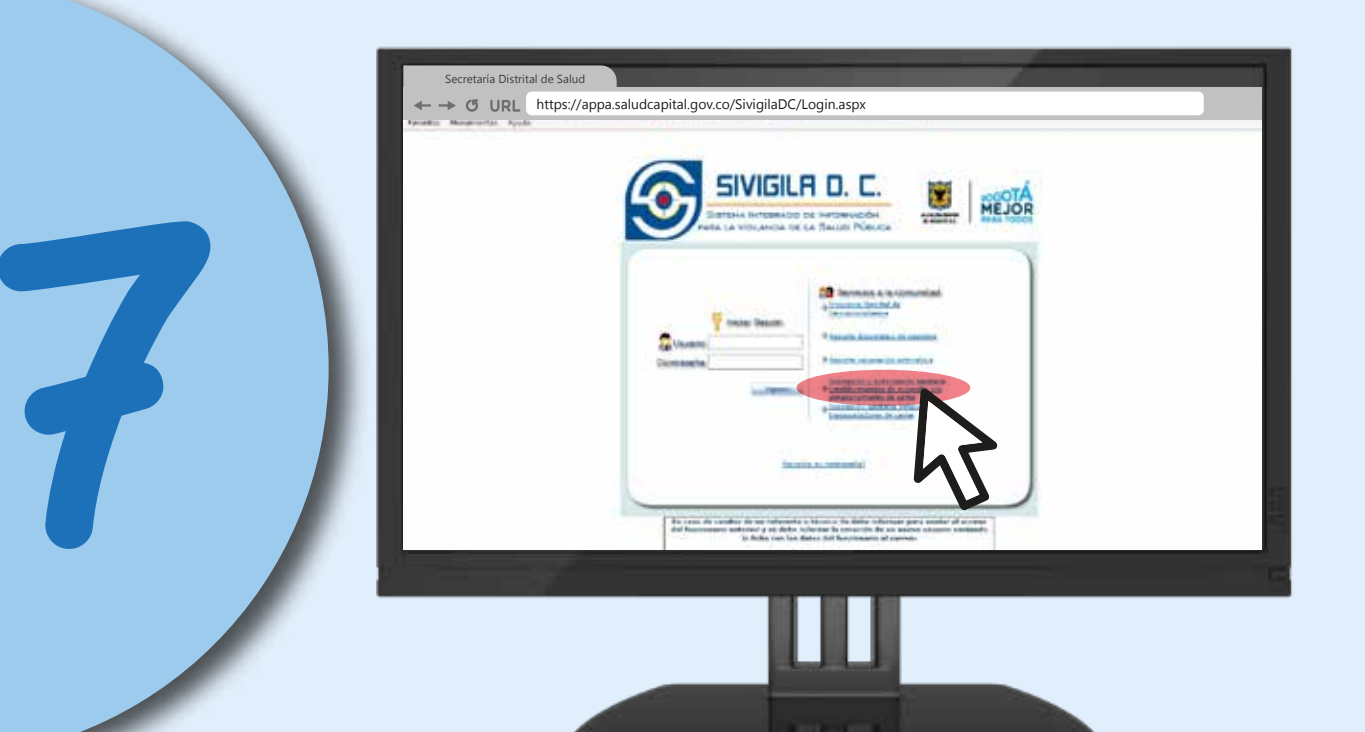

Seleccione el link: Inscripción y autorización sanitaria establecimientos de expendio y/o almacenamiento de carne

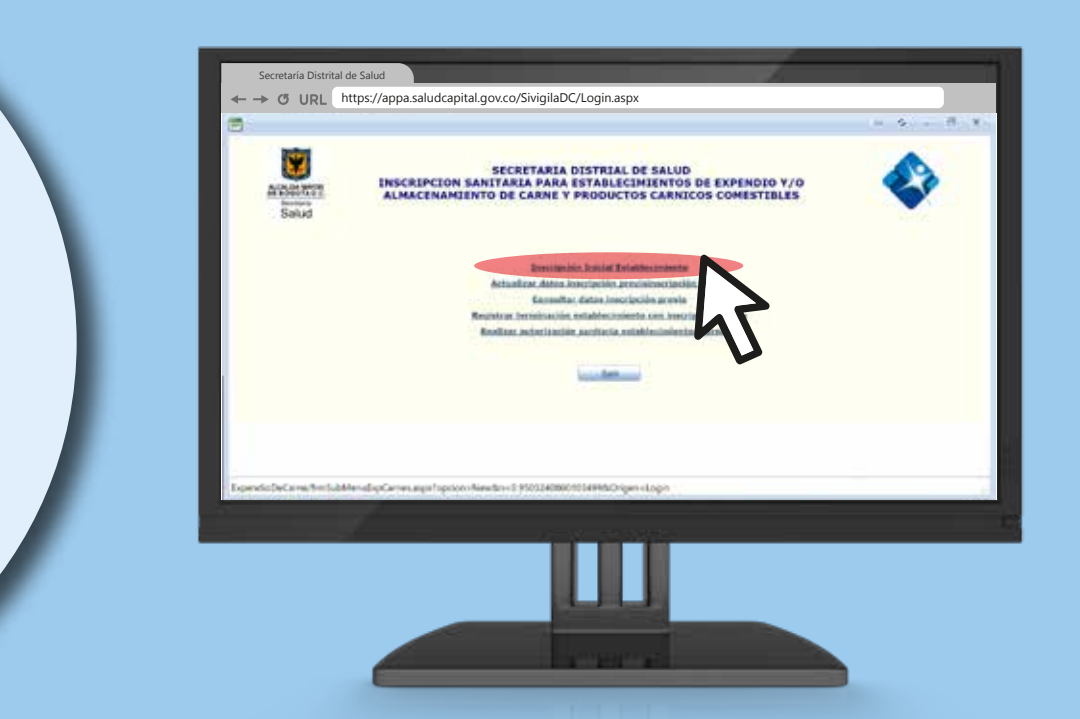

Seleccione la opción: Realizar autorización sanitaria establecimientos cárnicos

Digite el número de inscripción, verifique que los datos sean los correctos y diligencie completamente los campos faltantes.

De clic en insertar. Imprima y guarde su autorización sanitaria, será necesaria para otros trámites.

El sistema no permite avanzar sino se diligencian completamente los campos.

### Mayores informes: Tel. 3649090, ext. 9535.

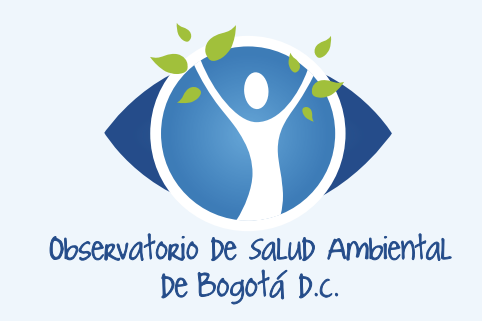

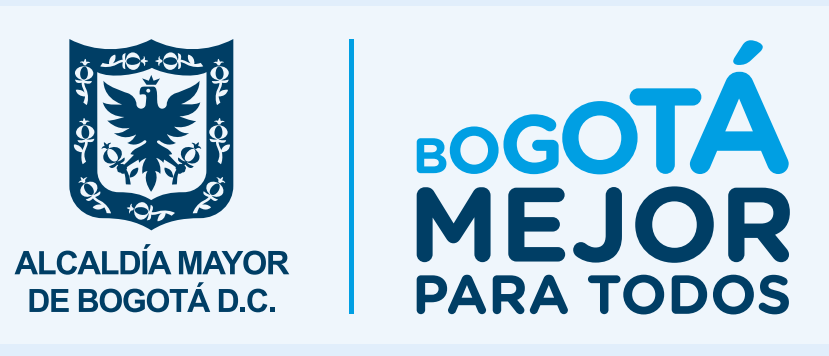